# Alles over het gebruik van Vidua Signing

Met behulp van deze handleiding kun je direct aan de slag met het ondertekenen van documenten.

Volg de verschillende stappen om te ondertekenen met <u>Vidua Signing</u>.

#### De onderdelen

- Hoe kun je inloggen bij Vidua Signing?
- Hoe onderteken je met Vidua Signing?
- Wat is de handtekeningstempel?
- Hoe valideer je de gekwalificeerde handtekening?

#### De gekwalificeerde handtekening

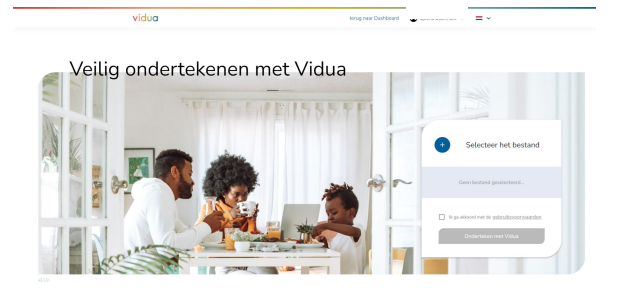

De gekwalificeerde elektronische handtekening van Vidua heeft het hoogste betrouwbaarheidsniveau en dezelfde rechtskracht als een handgeschreven handtekening in de EU.

Elke handtekening is uniek en gekoppeld aan de gebruiker. Een gekwalificeerde elektronische handtekening kan niet worden gekopieerd of vervalst en kan op echtheid worden gecontroleerd. Zo weet je zeker dat de juiste personen het bestand ondertekend hebben en dat de inhoud van het document na ondertekening niet is gewijzigd.

#### Wat kan ik allemaal ondertekenen met mijn Vidua?

Heel veel, maar misschien ondersteunt de ontvanger niet alles. De eisen die de ontvangende partij stelt aan de handtekening kunnen verschillen. Stel daarom voorafgaand aan het ondertekenen vast of de ontvangende partij de handtekening accepteert.

Vidua Signing levert jouw een gekwalificeerde elektronische handtekening in het formaat dat past bij het bestandstype; PAdES voor PDF (tot 100MiB), XAdES voor XML (tot 2MiB) en CAdES voor alle andere bestandstypen (tot 100MiB). Voor alle formaten wordt level Baseline LTA geboden. De gebruiker dient zelf vast te stellen of dit formaat wordt geaccepteerd door de ontvangende partij. Vragen over dit antwoord?

Neem gerust contact op met ons onze klantenservice via het **<u>contactformulier</u>** of telefonisch via **(070) 820 96 80.** 

Hoe kun je inloggen bij Vidua Signing?

### 1. Open Vidua Signing

- Open de Vidua App
- Scan de QR code

|                                      |                                     | wi Nederlands 🗸 |
|--------------------------------------|-------------------------------------|-----------------|
|                                      | $\frown$                            |                 |
|                                      | Inloggen bij                        |                 |
|                                      | viduo Vidua Signing                 |                 |
|                                      |                                     |                 |
|                                      | Hundmartig Invoken<br>Hoe workt di? |                 |
|                                      |                                     |                 |
| Aanmelden bij Vidua<br>Wat is Vidua? |                                     |                 |

#### 3. PIN code verifieren

• Na het controleren van de PIN code word je doorgestuurd naar Vidua Signing

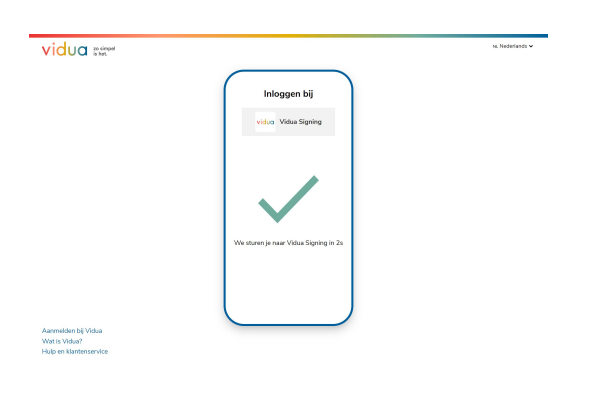

Het inloggen bij <u>Vidua Signing</u> doe je door een QR code te scannen. Volg onderstaande stappen om in te loggen met je profiel.

#### 2. Inloggen

• Vul de PIN code in om in te loggen

| Inloggen bij<br>vidua Vidua Signing                                                                     |  |
|----------------------------------------------------------------------------------------------------|--|
| Inloggen bij<br>viduo Vidua Signing                                                                     |  |
| viduo Vidua Signing                                                                                     |  |
|                                                                                                    |  |
|                                                                                                    |  |
|                                                                                                    |  |
| Deventig det je de onderstaande popuvers wit delen en voor je<br>jancade is.                            |  |
| E-mail adres                                                                                            |  |
| Geboortedatum                                                                                           |  |
| Suboor or phases                                                                                        |  |
| Achternaam                                                                                              |  |
| Nationaliteit                                                                                           |  |
| Ondertekeningscertificaat                                                                               |  |
| Authenticatio certificaat                                                                               |  |
| Every properties working pocketid zowih ze bilj in Victue<br>identificationalization zijn vandgestande. |  |
|                                                                                                    |  |
|                                                                                                    |  |

## 4. Succesvol ingelogd

• Je bent nu ingelogd bij Vidua Signing

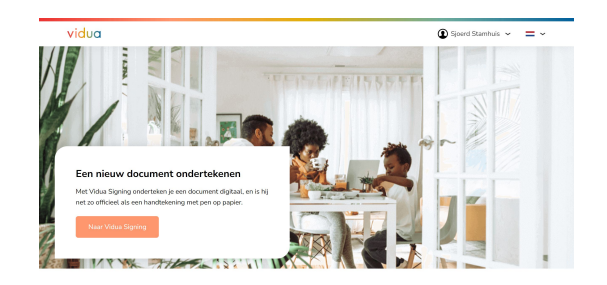

Hoe onderteken je met Vidua Signing?

#### 1. Bestand selecteren

• Klik op "Selecteer het bestand"

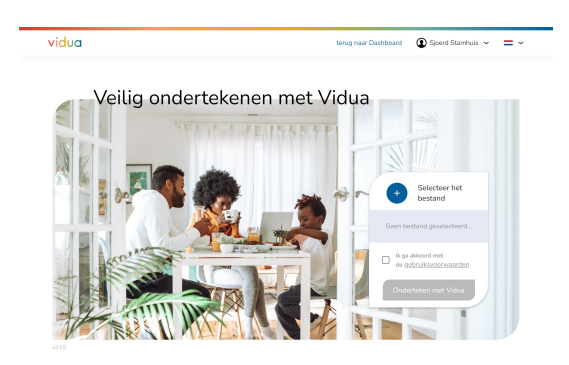

### 3. Scan de QR code

- Open de Vidua App op je telefoon
- Op de QR code scanner

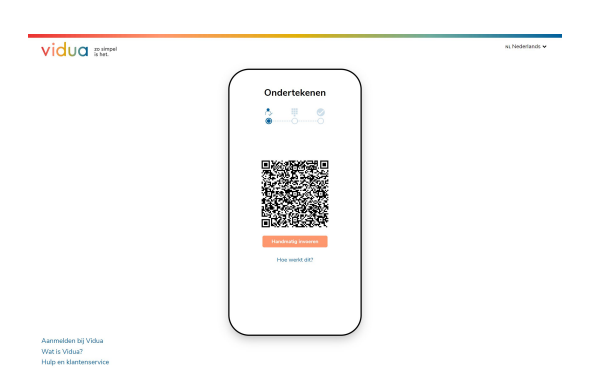

### 5. Voer je PIN code in

• Vul de PIN code om de handtekening te plaatsen

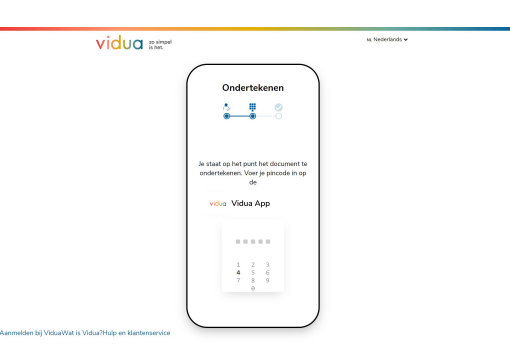

Volg onderstaande stappen om eenvoudig gekwalicifeerd al je documenten online te ondertekenen.

### 2. Scan de QR Code

• Klik op "Ondertekenen met Vidua"

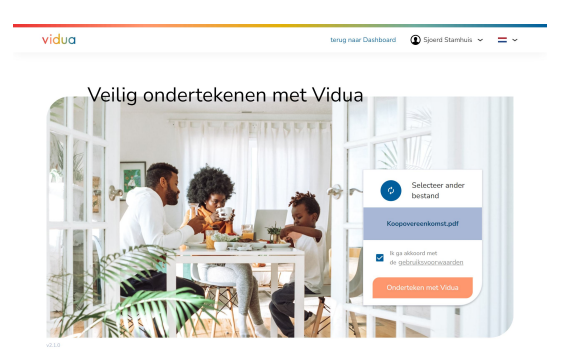

# 4. Identiteit vastgesteld

• Na het scannen weten we wie je bent

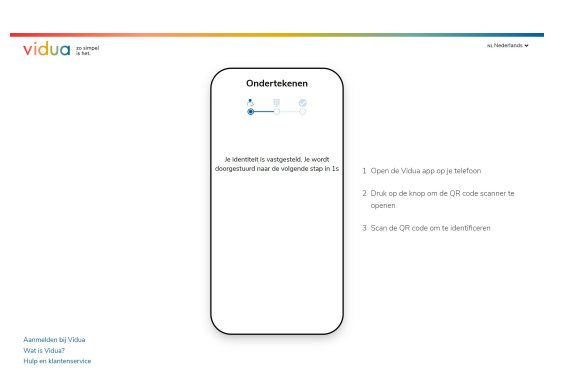

### 6. Ondertekenen geslaagd!

• Klik op downloaden om je bestand op te slaan

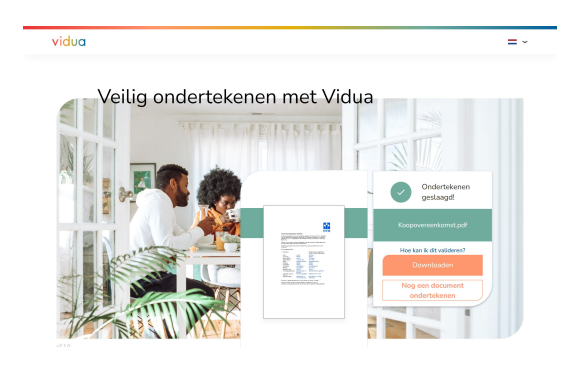

# Wat is de handtekeningstempel?

Bij het ondertekenen van een PDF, plaatsen wij een handtekeningstempel voor een visuele weergave van de handtekening. Volg de stappen om deze uit te zetten.

### Wat is de handtekeningstempel?

Bij het plaatsen van een gekwalificeerde handtekening op een PDF-document wordt er een extra pagina toegevoegd met informatie over de gekwalificeerde handtekening. Dit noemen we ook wel de handtekeningstempel. De stempel is slechts een visuele weergave van de gekwalificeerde elektronische handtekening en zit verder geen juridische waarde aan verbonden. Als je deze pagina niet wilt toevoegen tijdens het ondertekenen van je documenten, volg dan de onderstaande stappen.

#### De handtekeningstempel

| Gekwalific                                                                                                    | eerde elektron                                                                                                    | ische                                                                                                    |
|----------------------------------------------------------------------------------------------------|----------------------------------------------------------------------------------------------------|----------------------------------------------------------------------------------------------------|
| handteken                                                                                                    | ing                                                                                                    |                                                                                                    |
| Dit document is ondertekend<br>dezelfde juridische rechtsgele<br>weten wat dit inhoudt? Ga di                                                                                                    | met een gekwal ficeerde elektronisch<br>digheid als een handtakening met pen<br>en naar <u>pare website</u>                                                                                                    | : handtekening en hoeft<br>op papier. Wil je precies                                                                                                    |
| Hoe valideer ik een handtek<br>Een document ondertokend r<br>Beader DG Ie kunt hierbij oo<br>een handtokening stompel hi<br>geldigheid van de gelovalifio                                                                                                    | ening op dit document?<br>net Vidaa kan gevalideerd worden me<br>k gebruik maken van een <mark>gebrue vuide</mark><br>eft, is het belangrijk dat je het bestans<br>ende elektronische handtekeningen vo                           | o a. <u>Edobe Acrobat</u><br>od Ook als het document<br>alsnog valideert om de<br>st te stellen.                                                                                                    |
| Wild with boundalowing inter-                                                                                                    | ct wanneer ik dit document print?                                                                                                    |                                                                                                    |
| Bij het printen van dit docum<br>handtekening verloren. De st<br>elektronische handtekening e                                                                                                    | ent gaat de geldigheid van de gekwall<br>empel is slechts een visuele weergave<br>n verliest das ook haar waarde warne                                                                                                    | Sceende elektronische<br>van de gelovalificeende<br>er je het disoument print.                                                                                                    |
| Bij het printen van dit docum<br>hanstekening verloren. De st<br>elektronische handtekening o<br>Moer vragen?                                                                                                    | ent gant de geldigheid van de gekwall<br>empel is slechts een visuele weengave<br>n verfiest das ook haar waarde wanne                                                                                                    | toende elektronische<br>van de gekwalificeerde<br>er je het decument print.                                                                                                    |
| Bij het printen van dit docum<br>handtekening verloren. De st<br>elektronische handtekening e<br>Moer vragen?<br>Heb ja meer vragen over de h<br>andertekenen met Vidua? Ne                                                                                                    | ent gaat de peldigheid van de gekwall<br>empel is slechts een visuele weergave<br>en verfiest das ook haar waarde wanne<br>undteisening stempel of het gekwallh<br>en dan ceetact op met <u>broze klazzen</u>                     | torende elektronische<br>van die gekoalificiende<br>or je het decument print.<br>mend elektronisch                                                                                                    |
| More region was det documente<br>handskeining verdoren. Die ist<br>elektronische handtskeining er<br>Moer vergen?<br>Heb ja meer vergen over de h<br>andertskeinen met Vidua? Ne<br>Anneczije handbesiningen<br>Detwommente<br>State of ontanta ist oost                                                                                                    | ent goat de optigheid van de gekoni<br>men is skonte en viseele weegowe<br>n verfest das oek haar waarde warne<br>n verfest das oek haar waarde warne<br>en dan ceetact op met <mark>forwikkreere</mark>                          | Kanste elektronische<br>van die gelonzählterende<br>nij is het dekourtent gefatt.<br>werd elektronisch<br>minisch                                                                                                    |
| No here years were dit doorn<br>handstellening werken. De st<br>dettermisig hereinstellening of<br>Meer vergen?<br>Iste je meer vergen over de je<br>anderstellenin mer Visika? Ne<br>Annerstelle terstelleningen<br>Detter personen<br>State of a last 11 - oose<br>Visiko                                                                                                    | ent gaut de geldgelei fan de geloozie<br>men is lechtet een winder weergoe<br>n verleet des oek hear waarde worne<br>anstisioneing sterged of het geloozie<br>en die ceraat op met <u>fans konne</u>                              | Standa akikatosida<br>ang aptasalizate<br>ay ja hat disament pint.<br>and akikatosisah<br>ang                                                                                                    |
| B) has printen van dit doorm<br>haardwering verkren. De te<br>konstruktion in die staat door<br><b>Maar vagen.</b><br>Hat is naae vangen over die door<br>aaktrikken met Vlaug Net<br>Natur verkreit<br>Bekennen<br>Bekennen<br>Hat is naae van die staat door<br>Bekennen<br>Bekennen<br>Hat is naae van die staat door<br>Bekennen<br>Bekennen<br>B | ent guid to guidgheid win de goloxi.<br>Tenne di soloxita en visi alla mara suboli nome<br>ni verteri di si ni il mara suboli nome<br>unstituisere giungoi di he guidgiori.<br>anna dan certari op met <mark>locas locares</mark> | Norde a katomiche<br>and geptantizzes<br>and geptantizzes<br>and dakatomiche<br>and dakatomiche<br>and dakato |

#### 1. Klik rechtsboven op je naam

• Klik op instelling ondertekenen

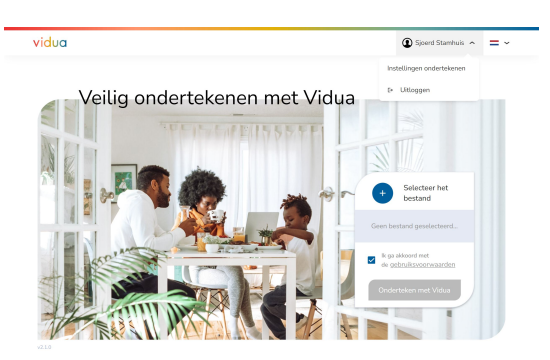

#### 2. Zet de stempel uit

• Dit kan je doen door op de blauwe knop te drukken

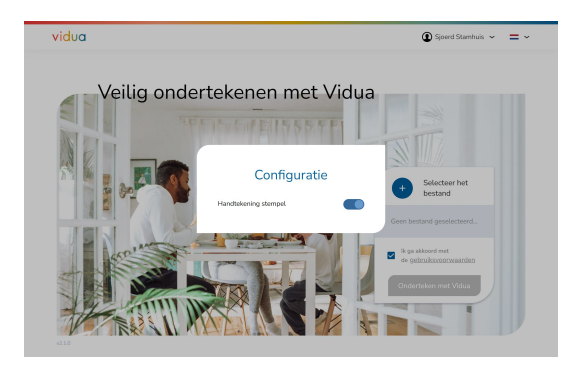

### 3. De stempel is nu uitgezet

• Nu kan je weer verder met ondertekenen

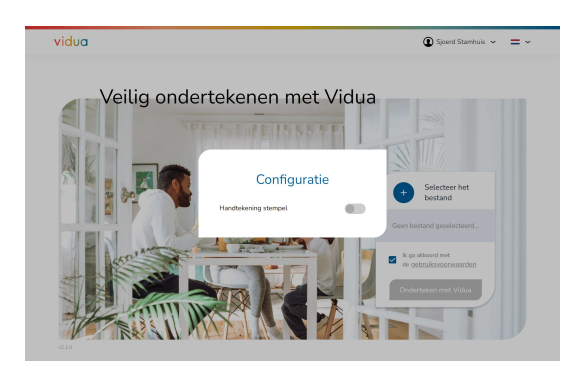

Hoe de gekwalificeerde handtekening valideren? Eenvoudig controleren of je gekwalificeerde handtekening geldig is volgens de Europese richtlijnen.

#### Valideren van je gekwalificeerde handtekening

Valideren van de gekwalificeerde elektronische handtekening kun je op twee manieren doen:

- Het ondertekende PDF-bestand openen met Adobe Acrobat Reader DC.
- Valideer de handtekening met een online validatiedienst, open daarvoor de volgende <u>website</u>. Voeg het originele bestand en het ondertekende bestand toe en valideer de gekwalificeerde handtekening.

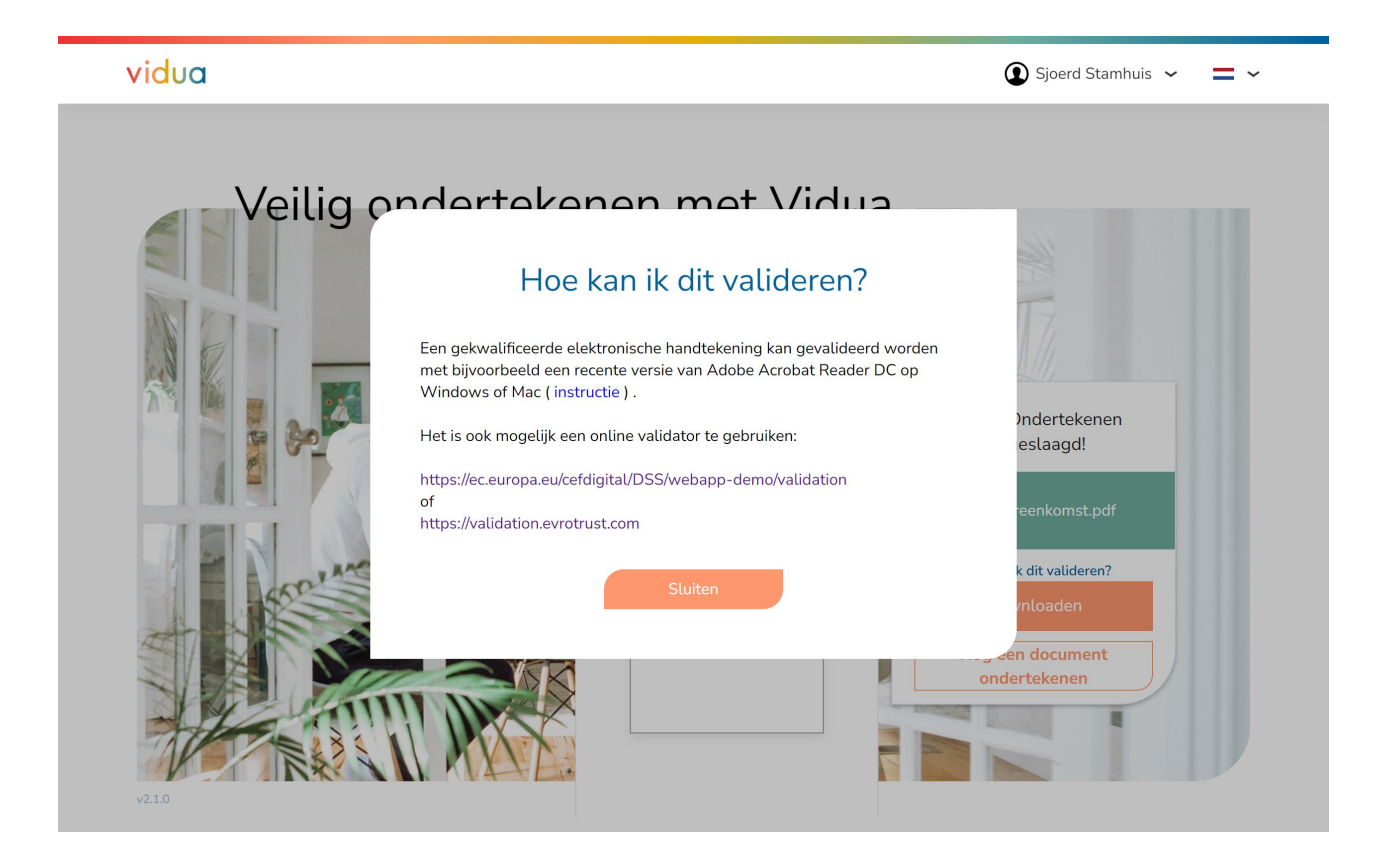